### En caso de que no estés registrado en el sistema SIU Guaraní o no tengas relación con la Universidad seguir los siguientes pasos:

#### 1. Desde la página del sistema

#### https://autogestiong3.unsa.edu.ar/autogestion/

hacer click sobre el enlace "aquí" como muestra la Figura 7.

| Acceso                                           | Fechas de Examen                                               | Horarios de Cursadas               | Validador de Certificados                                     |                                                                                                    |  |
|--------------------------------------------------|----------------------------------------------------------------|------------------------------------|---------------------------------------------------------------|----------------------------------------------------------------------------------------------------|--|
| Ingres<br>Usuario<br>Contraseña<br>Ingresar      | á tus datos                                                    |                                    | SIU<br>Algunas<br>• Insc<br>• Con<br>• Con<br>• Actu<br>• Rec | Guaraní<br>de las cosas que podés hacer con este sistema son:<br>ribirte a materias y exámenes.<br>sultar el plan de tu propuesta.<br>sultar tu historia académica.<br>ializar tus datos personales.<br>ibir alertas sobre períodos de inscripción o vencimiento de exámenes finales. |  |
| ¿Olvidaste tu contraseña o sos un usuario nuevo? |                                                                |                                    |                                                               | Figura 7: Registrarse                                                                                                    |  |
| Si deseás ins<br>sistema, poo                    | scribirte a cursos, <b>y no te</b><br>dés crearlo accediendo a | enés usuario y clave de ac<br>quí. | cceso al                                                      |                                                                                                    |  |

2. Este te llevara a una pagina donde tenes que cargar tus datos para crear un usuario, estos datos son:

- Datos Personales  $\rightarrow$  Figura 8.
- Datos de Nacimiento / Datos de Usuario  $\rightarrow$  Figura 9.
- Tipo de Curso → Figura 10, el tipo de curso que tenes que elegir es "Cursos Centro de Lenguas (Centro de Lenguas)" y hacer click sobre el código captcha.

Una vez completado todos los campos obligatorios, marcados con \*, hacer click sobre el botón "Aceptar" como muestra la Figura 10.

Esto nos mostrará un mensaje de éxito como se ve en la Figura 11.

| Datos personales                                                                                        |                                                   |
|----------------------------------------------------------------------------------------------------|---------------------------------------------------|
| Género (*)                                                                                              |                                                   |
| Masculino                                                                                               |                                                   |
| Identidad de Género y Diversidad: ¿Cuál de estas o<br>considerás que te describe mejor?@Material de ayu | pciones<br>Jda .                                  |
| Seleccione 🗸                                                                                            |                                                   |
| Nacionalidad (*)                                                                                        | País emisor del documento (*)                     |
| Argentino ~                                                                                             | Argentina 🗸                                       |
| Tipo de documento (*)                                                                                   | Número de documento (*)                           |
| Documento Nacional de Identidad                                                                         | 12345678                                          |
| Ingrese el Document                                                                                     | to Nacional de Identidad sin puntos, ej: 32753951 |
| Apellido (*)                                                                                            | Nombres (*)                                       |
| Wick                                                                                                    | John                                              |
| Apellido elegido                                                                                        | Nombres elegidos                                  |
|                                                                                                    |                                                   |
| Eigura 8: C                                                                                             | argar Datos Personales                            |

| Datos de nacimiento       |  |
|---------------------------|--|
| Fecha (*)                 |  |
| 11/11/1964                |  |
| Localidad (*)             |  |
| Salta, Salta, Argentina   |  |
| Limpiar Búsqueda avanzada |  |

| E-mail (*)             | Repetir e-mail (*)     |
|------------------------|------------------------|
| xijeh58241@newnime.com | xijeh58241@newnime.com |
| Jsuario (*)            |                        |
| 12345678               |                        |
| Clave (*)              | Reingresá la clave (*) |
| •••••                  | ••••••                 |

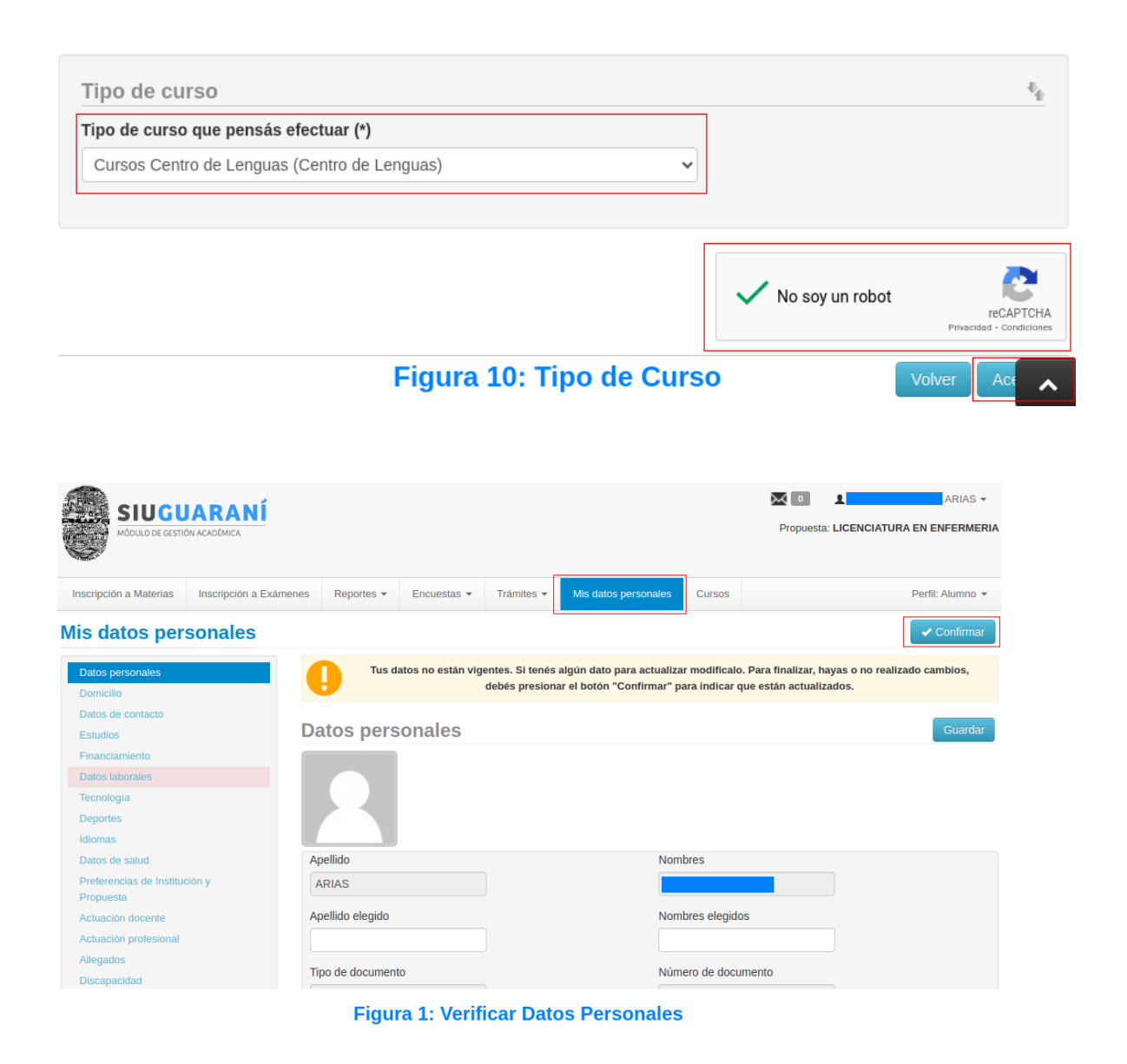

Ya tenemos el usuario creado y ahora podes inscribirte al curso que desees.

**NOTA:** Al cargar los datos en el sistema tener en cuenta lo siguiente:

Cargar Apellido, Nombre, Fecha de Nacimiento, Nacionalidad, País Emisor de Documento y Número de Documento tal cuál figuran en tu documento de identidad.

En caso del e-mail utilizar una cuenta válida y que utilices con frecuencia.

Una vez que verificaste que tus datos estén correctos hacer click en el botón **"Confirmar"** como se muestra en la Figura 1.

3. Ir al perfil "Cursos" como muestra la Figura 2.

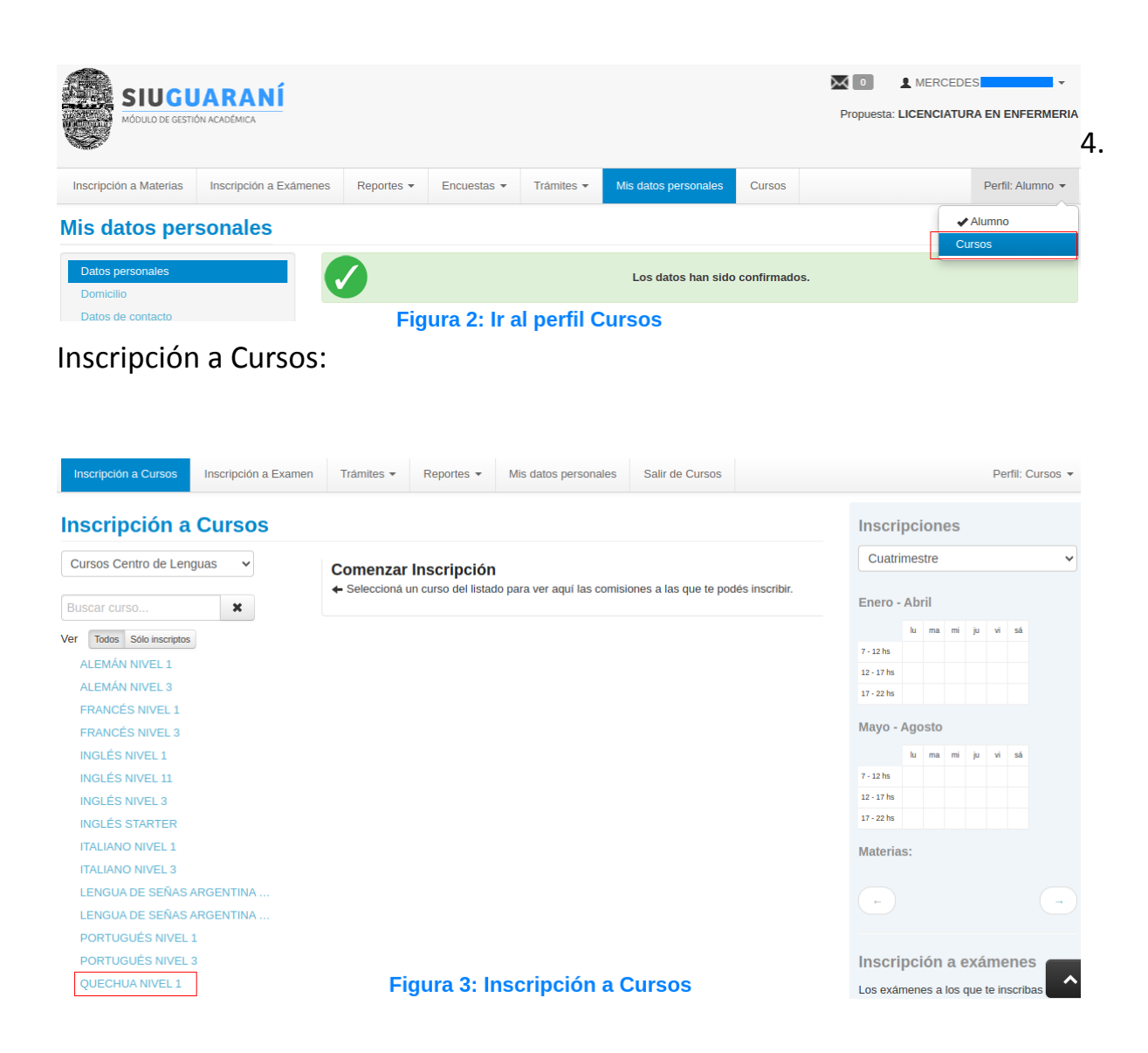

Ahora deberás elegir el curso-nivel al que te querés inscribir como muestra la Figura 3.

5. Selecciona la comisión del curso al que deseas inscribirte, una vez elegida la comisión hacer click en el botón **"Inscribirse"** que figura en la comisión.

| ursos Centro de Lenguas 🔹 🗸 | QUECHUA NIV       | EL 1 (CLQU001)                          |
|-----------------------------|-------------------|-----------------------------------------|
| scar curso 🗶                | Centro de Lenguas | Figura 4: Selecciona la Comisió         |
| Todos Sólo inscriptos       | Días:             |                                         |
|                             | Lun Mar Mié Jue   | Vie Sáb Dom                             |
|                             | Ubicación:        |                                         |
| LEMAN NIVEL 3               | Todas 🗸           |                                         |
| RANCES NIVEL 1              |                   |                                         |
| RANCÉS NIVEL 3              | Sede Central      |                                         |
| NGLÉS NIVEL 1               |                   |                                         |
| IGLÉS NIVEL 11              | → Curso: Comisi   | on 3 - Segundo Semestre                 |
| GLÉS NIVEL 3                | Cupo:             | 40   Inscriptos: 0                      |
| GLÉS STARTER                | 0%                |                                         |
| ALIANO NIVEL 1              | Horario:          | Vie 09:00 a 12:00                       |
| ALIANO NIVEL 3              | Docentes:         | MERCADO HERRERA MARIA CECILIA (Adjunto) |
| ENGUA DE SEÑAS ARGENTINA    | Docentes.         |                                         |
| ENGUA DE SEÑAS ARGENTINA    | Inicio de clases: | 01/10/2023                              |
|                             | Sede:             | Sede Central                            |
|                             | Modalidad:        | Presencial                              |
| UECHUA NIVEL 1 O            |                   | Inscribirse                             |
|                             | → Curso: Comisi   | on 2 - Segundo Semestre                 |
|                             | Cupo:             | 40   Inscriptos: 0                      |
|                             | 0%                |                                         |
|                             | Horario:          | Sab 09:00 a 12:00                       |

aparecerá una ventana como la de la Figura 5, en el cual podes confirmar o cancelar la inscripción al curso.

| INGLÉS NIVEL 11           | → Curso: Comision 3 - Segundo Semestre                                      |
|---------------------------|-----------------------------------------------------------------------------|
| INGLÉS NIVEL 3            | Cupo: 40   Inscriptos: 0                                                    |
| INGLÉS STARTER            | 0%                                                                          |
| ITALIANO NIVEL 1          | Horaric: Estás por incribirte en la comisión QUECHUA NIVEL 1 - Comision 3 × |
| ITALIANO NIVEL 3          | de la actividad QUECHUA NIVEL 1 Docente: en la sede Sede Central            |
| LENGUA DE SEÑAS ARGENTINA |                                                                             |
| LENGUA DE SEÑAS ARGENTINA | Cancelar Q                                                                  |
| PORTUGUÉS NIVEL 1         | Sede: Sede Central                                                          |
| PORTUGUÉS NIVEL 3         | Modalidad: Presencial                                                       |
| QUECHUA NIVEL 1           | Inscribirse                                                                 |

#### Figura 5: Confirmación de Inscripción

En caso de que se confirme la inscripción con el botón **"Inscribirse"**, aparecerá el Mensaje de éxito como indica la Figura 6.

| Inscripción a Cursos      | La inscripción se real      | La inscripción se realizó con éxito en estado Pendiente y número de transacción 2542289 |  |  |
|---------------------------|-----------------------------|-----------------------------------------------------------------------------------------|--|--|
| Cursos Centro de Lenguas  | QUECHUA NIVE                | L 1 (CLQU001)                                                                           |  |  |
| Buscar curso 🗶            | Centro de Lenguas           |                                                                                         |  |  |
| Ver Todos Sólo inscriptos | Dias:                       |                                                                                         |  |  |
| ALEMÁN NIVEL 1            | Lun Mar Mié Jue Vie Sáb Dom |                                                                                         |  |  |
| ALEMÁN NIVEL 3            | Ubicación:                  |                                                                                         |  |  |
| FRANCÉS NIVEL 1           | Todas 🗸                     |                                                                                         |  |  |
| FRANCÉS NIVEL 3           | VIVEL 3 Sodo Control        |                                                                                         |  |  |
| INGLÉS NIVEL 1            |                             |                                                                                         |  |  |
| INGLÉS NIVEL 11           | Periodo: Segundo            | Semestre                                                                                |  |  |
| INGLÉS NIVEL 3            | Estás inscripto e           | n Comision 3                                                                            |  |  |
| INGLÉS STARTER            | Docentes:                   | MERCADO HERRERA MARIA CECILIA (Adjunto)                                                 |  |  |
| ITALIANO NIVEL 1          | Sede:                       | Sede Central                                                                            |  |  |
| ITALIANO NIVEL 3          | Modalidad:                  | Presencial                                                                              |  |  |
| LENGUA DE SEÑAS ARGENTINA | Horario:                    | Vie 09:00 a 12:00                                                                       |  |  |
| LENGUA DE SEÑAS ARGENTINA | Tiorano.                    | Vie 03.00 a 12.00                                                                       |  |  |
| PORTUGUÉS NIVEL 1         | Mostrar com                 | probante 🔻                                                                              |  |  |
| PORTUGUÉS NIVEL 3         |                             |                                                                                         |  |  |
| QUECHUA NIVEL 1 📀         |                             | X Dar de baja                                                                           |  |  |
|                           | Fig                         | ura 6: Mensaje de Éxito                                                                 |  |  |

Y si deseas imprimir el "comprobante de Inscripción al Curso" deberás hacer click sobre **"Mostrar Comprobante"** como muestra la Figura 6, allí tenés la opción de descargarlo o enviarlo a tu e-mail.

En caso de que se quiera cancelar la inscripción al curso hacer click sobre el botón **"Dar de baja"** como muestra la Figura 6 y aparecerá una ventana donde tendrás que confirmar la baja con el botón **"Dar de baja"**.

**Como último paso,** debes enviar un e-mail a centrodelenguasinscripciones@gmail.com con la siguiente información y documentación:

- □ Asunto: INSCRIPCIÓN A CURSO
- I Mensaje:

- Apellido y Nombre,
- ♦ DNI,
- Número de celular,
- Domicilio actual,
- Curso: Idioma, nivel y comisión,
- Relación con la UNSa,
- Foto del DNI (ambos lados),
- Constancia de Nivelación, Nivel anterior aprobado o examen final aprobado (si se inscribe desde el nivel 2 en adelante),
- Constancia de relación con la UNSa (alumno, docente, persona de apoyo, etc.). Enviar Constancia de Alumno Regular o Constancia de Preinscripción, en caso de docentes, PAU, becarios, contratados, etc, enviar Resolución/Contrato de Relación con la Universidad.

**NOTA:** Toda la documentación adjuntada al correo debe estar en formato PDF.

**IMPORTANTE:** La inscripción a cualquiera de los cursos del Centro de Lenguas queda en estado **Pendiente** y será aceptada sólo cuando se reciba la documentación detallada anteriormente y se verifique que se cumplen con los requisitos para cursar el nivel al cual te inscribiste.

En caso de no recibir la documentación en tiempo y forma se procederá a dar de baja la inscripción al curso y se dispondrá del cupo para otros interesados.